# SDU 🎓

# Ændring af personlige oplysninger i HCM

#### Målgruppe:

• Medarbejdere

Som medarbejder har du mulighed for at tilføje, rette eller fjerne følgende personlige oplysninger:

- Privat telefonnummer
- Privat e-mail
- Privat adresse

## Indhold

- Find dine private oplysninger i HCM (s. 2-5)
- Private oplysninger i HCM (s. 5-12)
  - Arbejdstelefon (s. 6)
  - o Arbejds e-mail (s. 6)
  - Ændring af privat telefonnummer (s. 7.)
  - Slet privat telefonnummer (s. 8)
  - Ændring af privat e-mail (s. 9)
  - Slet privat e-mail (s. 10)
  - Ændring af privatadresse (s. 11)
  - Tidligere adresser (s. 12)
  - Slet privat adresse eller hemmelig privat adresse (s. 12)

## Vejledning

Åben HCM ved at benytte linket på forsiden af SDUnet:

| SDUnet                | 🔘 Verdensmål 🛛 Ledelse og strategi | Nyheder Forskning | Undervisning Servicesider Enheder                                | Q 1 See See Legind English | ≡<br>Menu |
|-----------------------|------------------------------------|-------------------|------------------------------------------------------------------|----------------------------|-----------|
|                       |                                    |                   | <b>SDUnet</b><br>Intranet for ansatte på<br>Syddansk Universitet |                            |           |
| Find din me           | edarbejderportal                   |                   | Genveje og systemer                                              |                            |           |
| → Fakulter            | er                                 | +                 | → zExpense SOU's IT-system til afregning af rejser og udlæg      |                            |           |
| → Institut            | ter                                | +                 | → HCM   Her kan du se og indmelde din ferie                      |                            |           |
| → Fœllesa             | Iministrationen                    | +                 | → PURE Forskningsregistrering og -support                        |                            |           |
|                       |                                    |                   | → GDPR   Databeskyttelse og informationssikkerhed på SDU         |                            |           |
|                       |                                    |                   | Øvrige systemer                                                  | +                          |           |
|                       |                                    |                   |                                                                  |                            |           |
| Nyheder               |                                    |                   |                                                                  | $\leftarrow \rightarrow$   |           |
| Optog 2022 06.07.2022 | Denotion                           | 05.07.2022        | Ledetse 01.07.2022                                               |                            |           |

Bliver du ikke automatisk logget ind i HCM, skal du:

1. Ændre sproget til dansk:

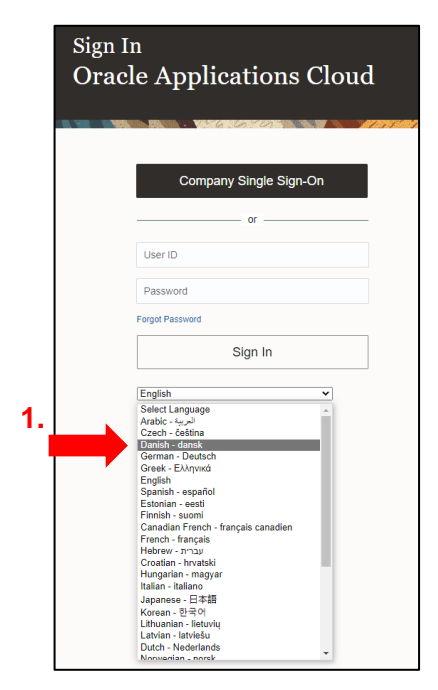

2. Benytte Single Sign-On for virksomhed:

| Log på<br>Oracle Applications Cloud |  |  |
|-------------------------------------|--|--|
| 2. Single Sign-On for virksomhed    |  |  |
| eller                               |  |  |
| Bruger-ID                           |  |  |
| Adgangskode                         |  |  |
| Har du glemt din adgangskode?       |  |  |
| Lug pa                              |  |  |
| Danish - dansk 🗸                    |  |  |

3. Vælg din arbejdsmail til at logge ind med:

| Pick an account                 |   |
|---------------------------------|---|
| @sdu.dk<br>Connected to Windows |   |
| + Use another account           | L |
|                                 |   |

Når du er logget ind i HCM kan du ændre dine personlige oplysninger.

#### Vælg Personlige oplysninger.

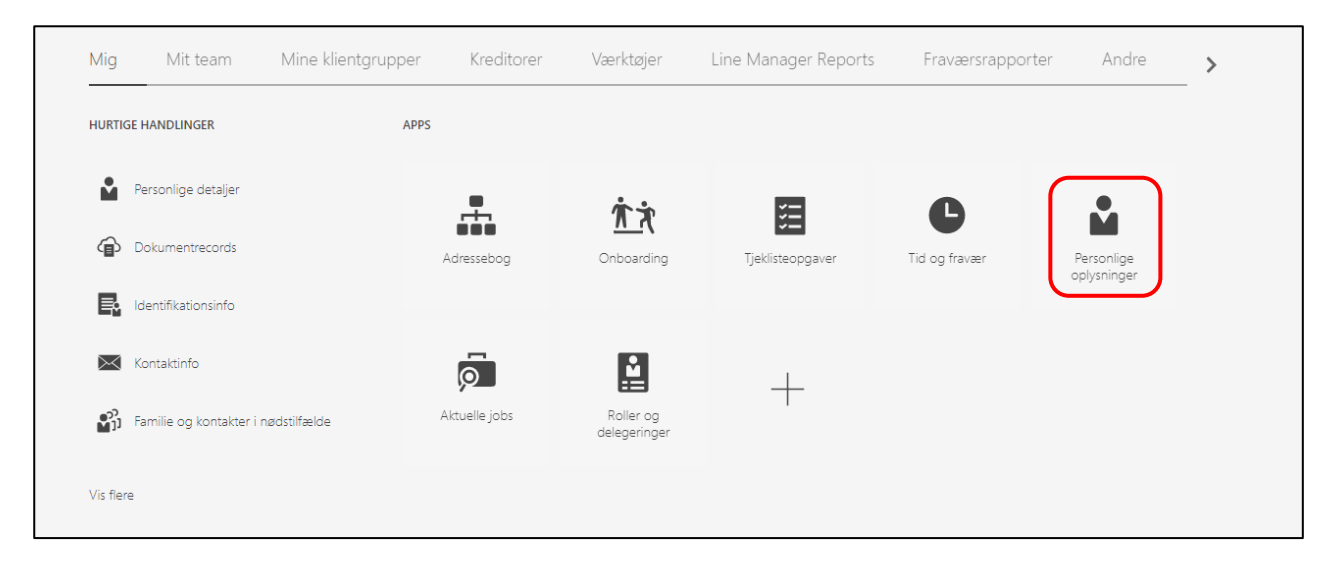

#### Vælg Kontaktinfo:

| ≡ sdu 🌮           |                                                                                                    | ◇ ○ ☆ □ ⊕ ● ~ |
|-------------------|----------------------------------------------------------------------------------------------------|---------------|
| < Personlige info |                                                                                                    |               |
|                   | Personlige detaijer                                                                                                    |               |
|                   | Image: Second Second |               |

De felter du har mulighed for at rette, er markeret med en blyant:

| Kommunikation       |           | 🕇 Tilføj 🗸 🔨 |
|---------------------|-----------|--------------|
| Arbejdstelefon      |           | X            |
| Privat mobiltelefon |           |              |
| Arbejds-e-mail      |           |              |
| Privat e-mail       |           |              |
| Adresse             |           | 🕂 Tilføj 🔿   |
| Privatadresse       | Startdato | C            |

Tryk på blyanten for at ændre den pågældende oplysning.

På de følgende siden vil der blive gennemgået, hvordan man retter de forskellige oplysninger hver især.

#### Private oplysninger i HCM

Dine privat oplysninger om telefonnummer, e-mail eller adresse vil ikke blive videregivet til andre systemer. Ændringer af oplysningerne, vil derfor ikke slå igennem i andre systemer – heller ikke hvis man krydser rubrikken *primær* af, når du redigerer oplysningerne.

#### Arbejdstelefon

Uden for HCM-systemet vil dit arbejdstelefonnummer altid blive overskrevet af det Skypenummer, som er knyttet til din brugerkonto på SDU (din AD-konto). Det vil derfor være dit skypenummer, som bliver synkroniseret med f.eks. medarbejderlister.

Ændring af arbejdstelefonnummer er derfor markeret med X, og vil ikke blive gennemgået i denne vejledning, da en ændring i HCM ikke vil være af betydning i praksis.

Ønsker du at ændre dit Skypenummer skal du kontakte SDU IT, som administrerer din brugerkonto på SDU. *Kontaktoplysninger til SDU IT finder du på SDUnet <u>her</u>.* 

#### Arbejds-e-mail

Din arbejds-e-mail skal være den SDU-mail, som er knyttet til din brugerkonto på SDU (din ADkonto). Det vil derfor være din arbejds-e-mail, som bliver synkroniseret med f.eks. medarbejderlister.

Som medarbejder er ikke muligt at ændre sin arbejs-e-mail.

## **Vigtig**

Fremgår der en forkert SDU-arbejds-e-mail skal du kontakte SDU HR

via <u>HR-data@sdu.dk</u>.

På de følgende sider er det beskrevet, hvordan du retter oplysningerne hver især.

Gå videre til beskrivelsen for den oplysning, du ønsker at rette.

## Ændring af privat telefonnummer

## Tryk på blyanten til venstre for Privat mobiltelefon:

| Kommunikation       |           | 🕇 Tilføj 🗸 🛆 |
|---------------------|-----------|--------------|
| Arbejdstelefon      |           | 1            |
| Privat mobiltelefon |           |              |
| Arbejds-e-mail      |           |              |
| Privat e-mail       |           | 1            |
| Adresse             |           | 🕂 Tilføj 🔨 🔨 |
| Privatadresse       | Startdato | ,            |

#### Udfyld Type og Nr.

#### Tryk herefter Afsend:

| ommunikation                     |                  |                  |
|----------------------------------|------------------|------------------|
| Arbejdstelefon                   |                  |                  |
|                                  | Slet Afgend      | <u>A</u> nnuller |
| Land                             | Områdekode       | •                |
| Vælg en værdi                    |                  |                  |
| *Туре                            | <sup>*</sup> Nr. |                  |
| Privat mobiltelefon $\checkmark$ |                  |                  |
|                                  | Primær           |                  |
| Arbejds-e-mail                   |                  |                  |
|                                  |                  |                  |
| Privat e-mail                    |                  |                  |
|                                  |                  |                  |
|                                  |                  |                  |

Dit privat telefonnummer er nu ændret.

#### Slet privat telefonnummer

Såfremt du ikke ønsker, at dit private telefonnummer er i HCM, skal du trykke *Slet* i stedet for *Afsend*:

| Arbejdstelefon        |            |                 |
|-----------------------|------------|-----------------|
|                       | Slet       | <u>A</u> nnulle |
| Land                  | Områdekode |                 |
| Vælg en værdi 🗸       |            |                 |
| *Туре                 | *Nr.       |                 |
| Privat mobiltelefon v |            |                 |
|                       | Primær     |                 |
| Arbejds-e-mail        |            |                 |
|                       |            |                 |
| Privat e-mail         |            |                 |
|                       |            |                 |

Dit private telefonnummer er nu slettet.

## Ændring af privat e-mail

| Kommunikation            |           | 🕇 Tilføj 🗸 🔨 |
|--------------------------|-----------|--------------|
| Arbejdstelefon           |           | /            |
| Privat mobiltelefon      |           | /            |
| Arbejds-e-mail           |           |              |
| Privat e-mail            |           |              |
| A - J                    |           |              |
| Adresse<br>Privatadresse | Startdato | + littej ×   |

## Tryk på blyanten til venstre for Privat e-mail:

## Udfyld Type og E-mail, og tryk herefter Afsend:

| Kommunikation             |                      |
|---------------------------|----------------------|
| Arbejdstelefon            |                      |
| Privat mobiltelefon       |                      |
| Arbejds-e-mail            |                      |
|                           | Slet Afgend Annuller |
| *Type       Privat e-mail | *E-mail              |
|                           | Primær               |

Din privat e-mail er nu ændret.

#### Slet privat e-mail

Г

Såfremt du ikke ønsker, at din private e-mail er i HCM, skal du trykke Slet i stedet for Afsend:

| Arbejdstelefon                        |         |                  |
|---------------------------------------|---------|------------------|
| Privat mobiltelefon                   |         |                  |
|                                       |         |                  |
|                                       |         |                  |
| Arbejds-e-mail                        |         |                  |
| Arbejds-e-mail                        |         | Slet Afsend Annu |
| Arbejds-e-mail                        | *E-mail | Slet Afsend Annu |
| Arbejds-e-mail     Type Privat e-mail | *E-mail | Slet Afgend Annu |

Din private e-mail er nu slettet.

## Ændring af privatadresse

#### Tryk på blyanten til venstre for Privatadresse:

| Adresse       |           | + Tilføj |
|---------------|-----------|----------|
| Privatadresse | Startdato |          |

Udfyld:

- Hvornår starter denne adresseændring?
- Adresselinje 1
- *By*
- Postnr. (hvis du har adresse i Danmark)

#### Tryk herefter Afsend:

| dresse                                          |                      |
|-------------------------------------------------|----------------------|
|                                                 | Slet Afsend Annuller |
| Land                                            | Adresselinje 2       |
| Danmark                                         |                      |
| Туре                                            | Adresselinje 3       |
| Privatadresse                                   |                      |
| *Hvornår starter denne adresseændring?          |                      |
| dd-mm-yyyy                                      | ^By                  |
| Indtast hvis du retter en fejl i denne adresse. |                      |
| *Adresselinie 1                                 | Stat                 |
|                                                 | Vælg en værdi 🗸      |
|                                                 | Postnr.              |
|                                                 | · ·                  |
|                                                 |                      |

Din privat e-mail er nu ændret.

#### Tidligere adresser

Tidligere adresser vil fortsat fremgå af systemet. Det vil være det blå flueben til højre for privatadressen, som indikerer, hvilken adresse der er den systemet benytter.

| Adresse       |           | 🕇 Tiiføj 🔨 |
|---------------|-----------|------------|
| Privatadresse | Startdato | /          |

#### Slet privat adresse eller hemmelig privat adresse

Det er ikke muligt selv at slette oplysninger om sin private adresse i HCM, så der ingen privat adresse fremgår.

Har du spørgsmål til sletning af privat adresse eller hemmelig privat adresse i HCM så kontakt <u>HCM-support@sdu.dk</u>.